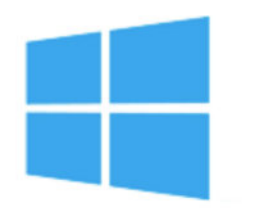

**Pierre SALVY** 

## **Microsoft Desktop Management**

## Rechercher

- <u>A Propos</u>
- System Center Updates Publisher
- Mon Parcours !
- <u>Contact</u>
- Tweet 3

Par Pierre SALVY le 4/09/2012

Craquer un mot de passe administrateur Windows 8, ça ..c'est fait !

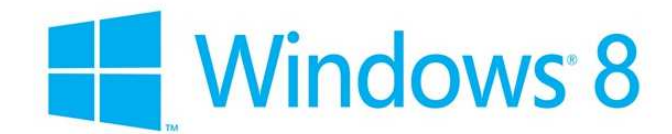

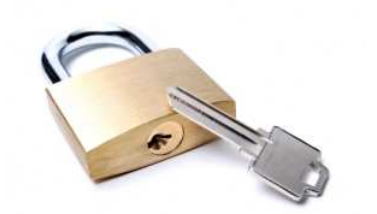

**Changer un mot de passe perdu ?** Donc... "**Pirater**" un compte ? Donc **obtenir l'accès au compte administrateur** d'une machine ? **Impossible** ? **Non** ... et ça bien sûr vous le savez depuis que vous avez lu mon précédent article : "Changer un mot de passe administrateur Windows perdu, impossible ?"

Ce petit article a deux vocations, la première ... **vous dépanner** ... la seconde ... vous démontrer que malgré toute la bonne volonté que nous mettons à configurer des mots de passe forts... rien n'arrête le progrès ... ! Surtout quand la même astuce que celle fonctionnant sous Windows 7 fonctionne encore plus facilement sous Windows 8 !

Pour faire simple, retrouvez ci-dessous la procédure simplissime car ne nécessitant qu'un DVD de Windows.

Si aucun DVD de Windows n'a été livré avec votre machine, vous pouvez graver le fichier ISO de la version d'évaluation (32 ou 64Bits)de Windows 8 disponible <u>ICI</u>

Pour démarrer Windows à partir d'un CD ou d'un DVD

- 1. Allumez l'ordinateur, insérez le CD ou le DVD d'installation de Windows, puis redémarrez l'ordinateur.
- 2. Appuyez sur n'importe quelle touche lorsque vous y être invité et suivez les instructions ci dessous.

Après avoir démarré sur le DVD de Windows accédez a une invite de commande :

1. Sélectionnez votre langue et vos paramètres linguistiques.

2. Ne cliquez pas sur Install Now, mais choisissez de réparer l'ordinateur :

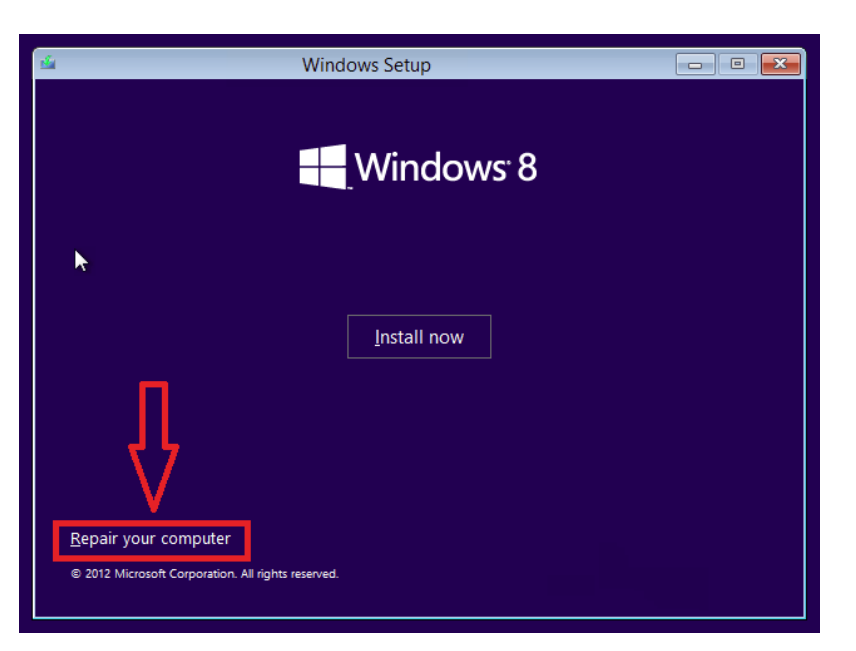

3. sélectionnez Troubleshoot :

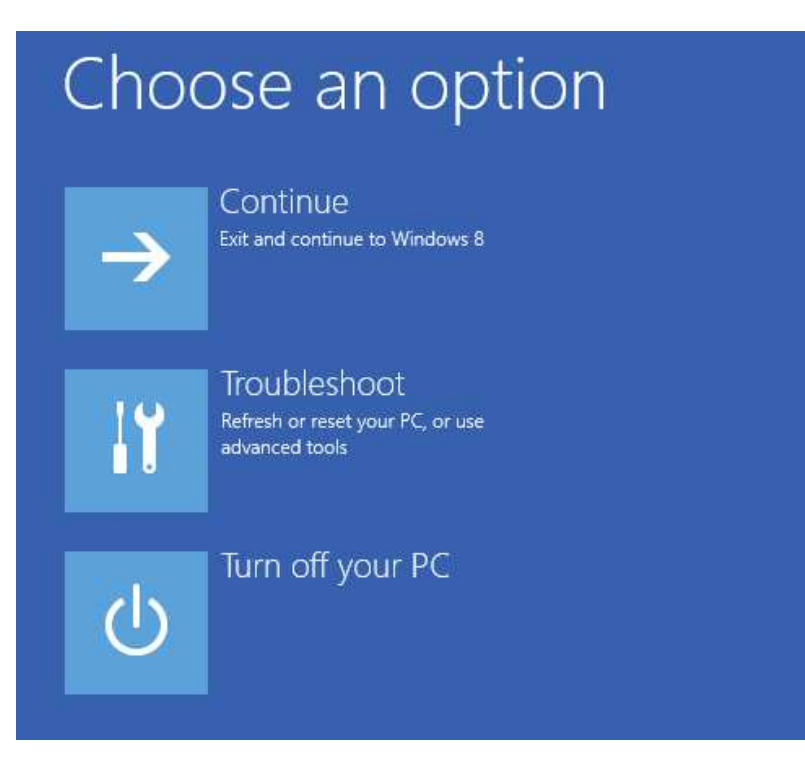

4. Puis sélectionnez " Advanced Options" :

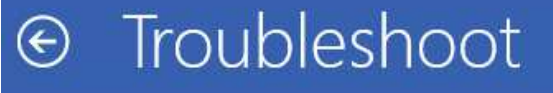

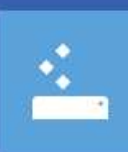

Refresh your PC If your PC isn't running well, you can refresh it without losing your files

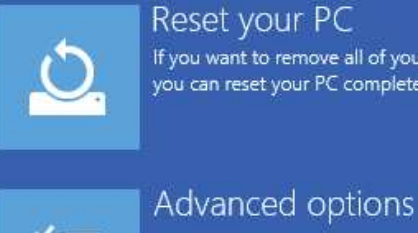

Reset your PC If you want to remove all of your files, you can reset your PC completely

5. Et enfin sélectionnez Command Prompt :

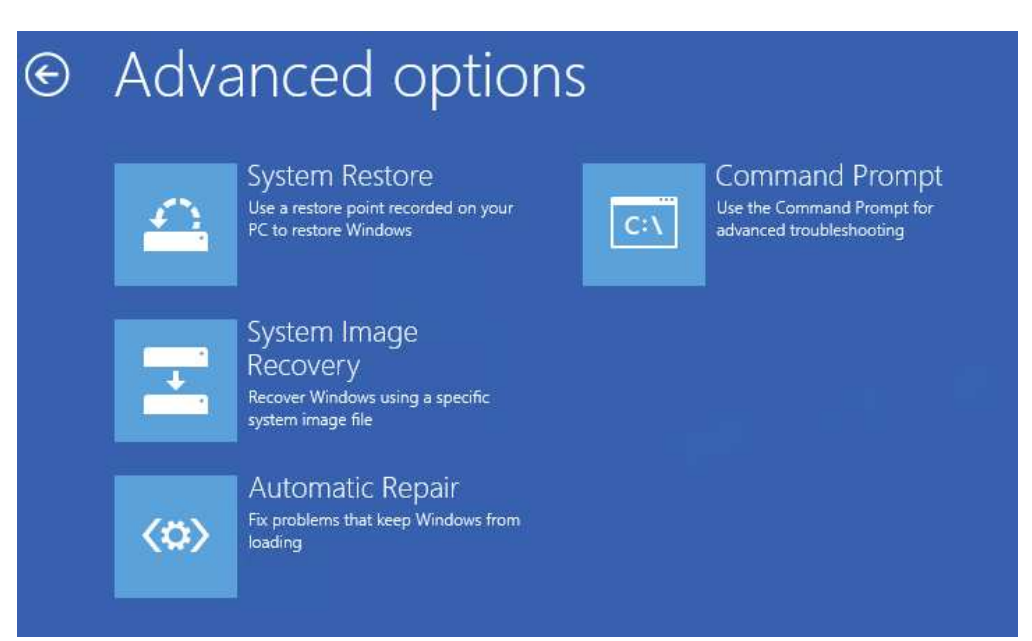

Une fois l'invite de commande ouverte, saisissez les commandes suivantes :

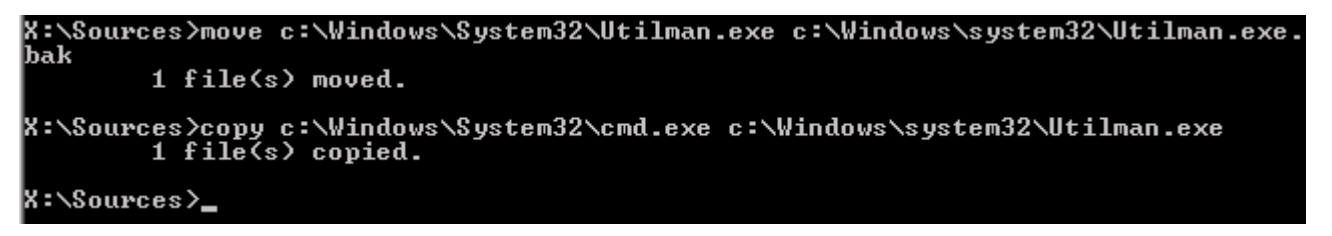

**Redémarrez votre machine** puis lors de la demande du mot de passe d'ouverture de session, pressez les touches suivantes :

## Windows + U.

En lieu et place du gestionnaire d'utilitaire (Loupe, Clavier Visuel,...) Ultman.exe ciblé par ce raccourci, ce sera cmd.exe qui sera lancé. Donc une invite de commande.

Saisissez ensuite la commande suivante afin de changer le mot de passe du compte souhaité :

```
C:\Windows\system32>net user administrator P@sswordChangé
The command completed successfully.
C:\Windows\system32>_
```

Félicitations, vous venez de démontrer la fragilité de votre système.

Triste non ? ... (pire ?)

Tags: Microsoft, password, Windows, Windows Server

- <u>Accueil</u>
- <u>About</u>
- <u>Contact</u>
- Linkedin
- <u>Twitter</u>
- <u>Subscribe</u>

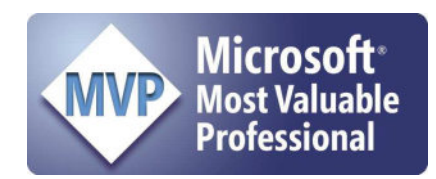

20 commentaires

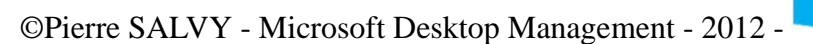

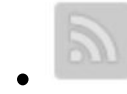

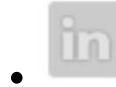

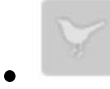